# ◆TOOLi 質問箱◆ 今回は TOOLi のあのボタンについてご説明します。

## 典拠 ON/OFF ボタン

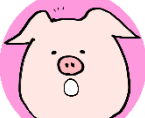

Q. TOOLi のいくつかの検索欄の右側にある「典拠 ON」「典拠 OFF」ってなんですか。 A. 典拠ファイルを経由した検索をするかを選ぶことができるボタンです。

TOOLi 上の「タイトル」「著者名」など欄の右側にある「典拠 ON/OFF」と書かれているボタンは、検索の 際に典拠ファイルを経由した検索をするか選べるボタンです。「典拠 ON」と表示されている状態であれば典拠 ファイルを経由した検索を行います。

- 件名欄に「ピーナッツ」と入力し「典拠 ON」の状態で検索をすると、まず件名典拠ファイル内を検索し、そ の結果が「典拠一覧」画面として出てきます。「ピーナッツ」は「らっかせい(落花生)」の参照形であり、件名 としては「らっかせい(落花生)」の語を付与していることがわかりますので、この語にチェックを入れた状態 で「次へ」をクリック。すると、その件名が付与された図書を検索することができます。見開き面でご紹介し ている「SDGs」→「持続可能な開発」もこの例です。(件名の統制について、詳しくは Vol.04 をご覧ください。)

「著者名」欄では個人名・団体名典拠ファイルを経由した検索を行います。同姓同名の著者が多数いる場合 も、「典拠 ON」の状態で検索すれば「典拠一覧」画面でまず「どの人か」を選ぶことができ、その方の著書の みを検索することができます。また、西洋人などのように表記のワレが多い人の場合も、個人名の典拠ファイ ルを指定して検索することでまとめて検索することができます。(個人名典拠ファイルについて、詳しくは Vol.06 を ご覧ください。)

# 2022 年、TRC MARC が変わります!

2022年1月より提供するリニューアル版 TRC MARC/T タイプに ついて、どう変わるのか?なにが変わるのか?を先取りでご紹介。

これまでは TOOLi/TOOLi-S 上のみでご利用いただいていた、テー マや登場する動物などから児童書のフィクション・絵本の検索ができ る「読み物キーワード検索」ですが、2022年1月からは新しく TRC MARCの項目「読み物キーワード」として提供を開始いたします。

また、「ジャンル名 (図書詳細)」の児童書・絵本にジャンルを追加 し、より細かいジャンルでの検索に対応いたします。「ジャンル名(図 書詳細)」と「読み物キーワード」を組み合わせることで、「ぶたが出 てくるおはなし」「イタリアを舞台にしたおはなし」「幽霊が出てくる 怖いお話」といった、物語の内容からの検索が可能になります。ぜひ 使ってみてください。

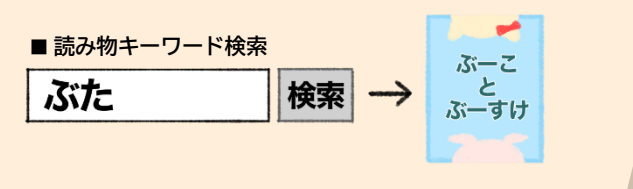

うまし

~データ部あるある~ 日常でも気になる

誤字脱字

### ・・私の好きなタグ・・

タグとは? 💭

→MARC 中の項目が何を意味しているかを示す英数 字。毎月1タグ、データ部員が自身の好きなタグに ついて熱く語ります!

# <u> 272B</u> =レーベル

AV MARC の 272B にはレーベルが入ります。キングレ コードのライオンのロゴは有名ですが、サンドイッチや ゴーストなどおもしろいロゴも沢山あります。ただ絵の 下にある活字はと一っても小さくて虫眼鏡を使っても 読めないこともしばしば。筆記体などで読みづらいもの もあります。規則により1つしか採用できないため、申 し訳ないと思いながら他の子はさよならします。新しい ものが出るたびに苦労するけど、わかった時の達成感も いっぱいです。(AV 班 S.F)

2022年1月から「日本目録規則(NCR) 2018 年版」に対応した TRC MARC の ご提供に合わせ、TOOLi にも新しい検 索機能が加わります! 今後 TRC MARCpedia でも詳しくお伝 えしていきますのでお見逃しなく!

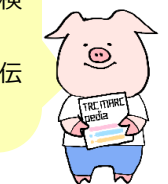

## «編集後記»

TOOLi には今回ご紹介できなかった機能や検索のワザがま だまだ沢山あります。ぜひ色々な検索をお試しください。 次号は12/14「週刊新刊全点案内」を特集します。(い)

TRC MARCpedia Vol.11 2021年11月9日発行 制作:株式会社図書館流通センターデータ部 〒112-8632 東京都文京区大塚3丁目1番1号 Tel: 03 (3943) 2229

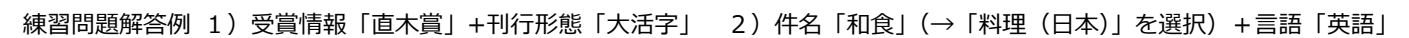

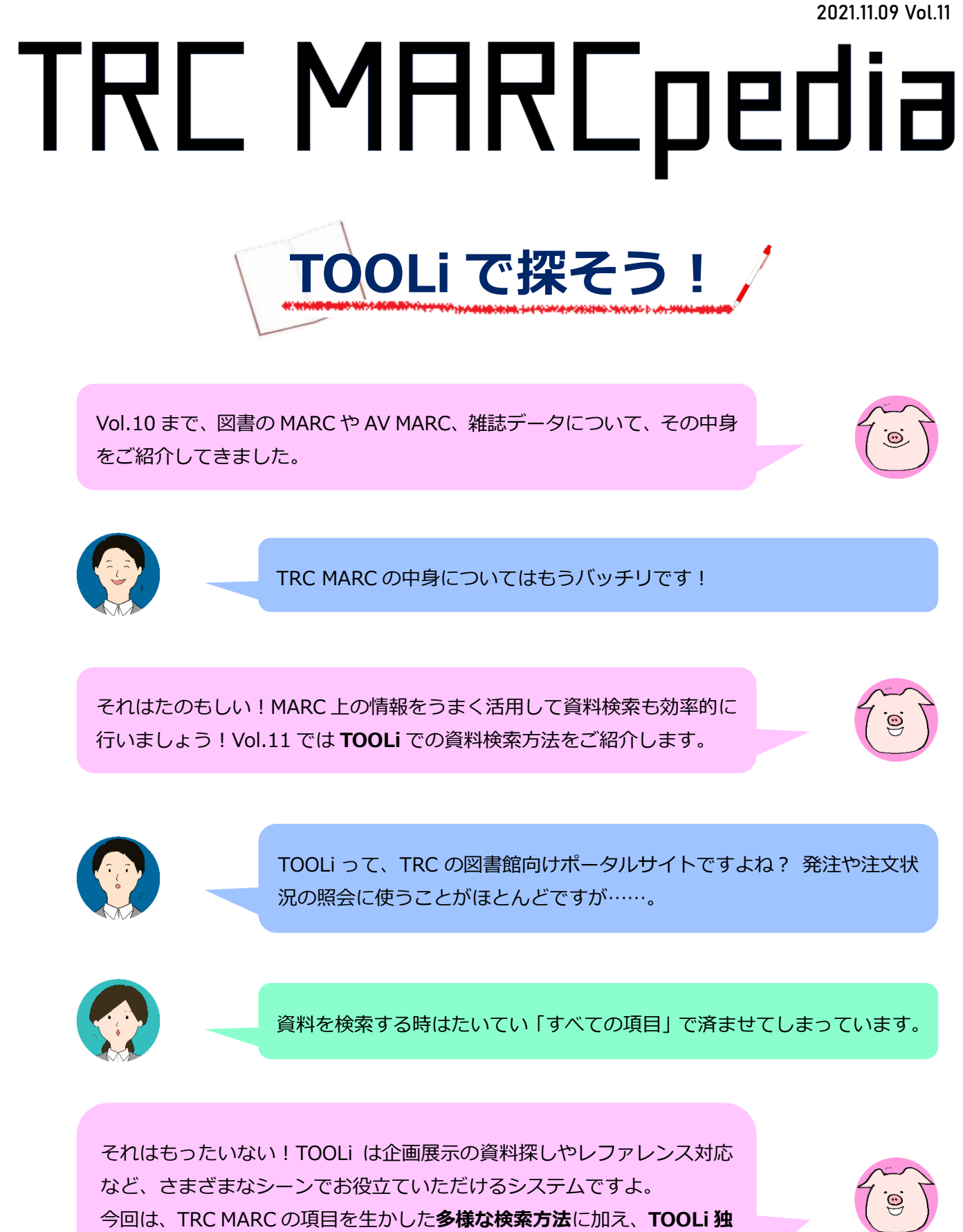

をご紹介してきました。

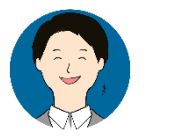

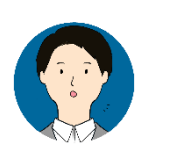

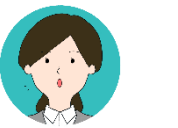

自機能などもご紹介します。ぜひチェックしてみてください!

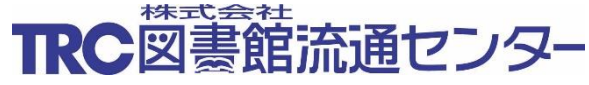

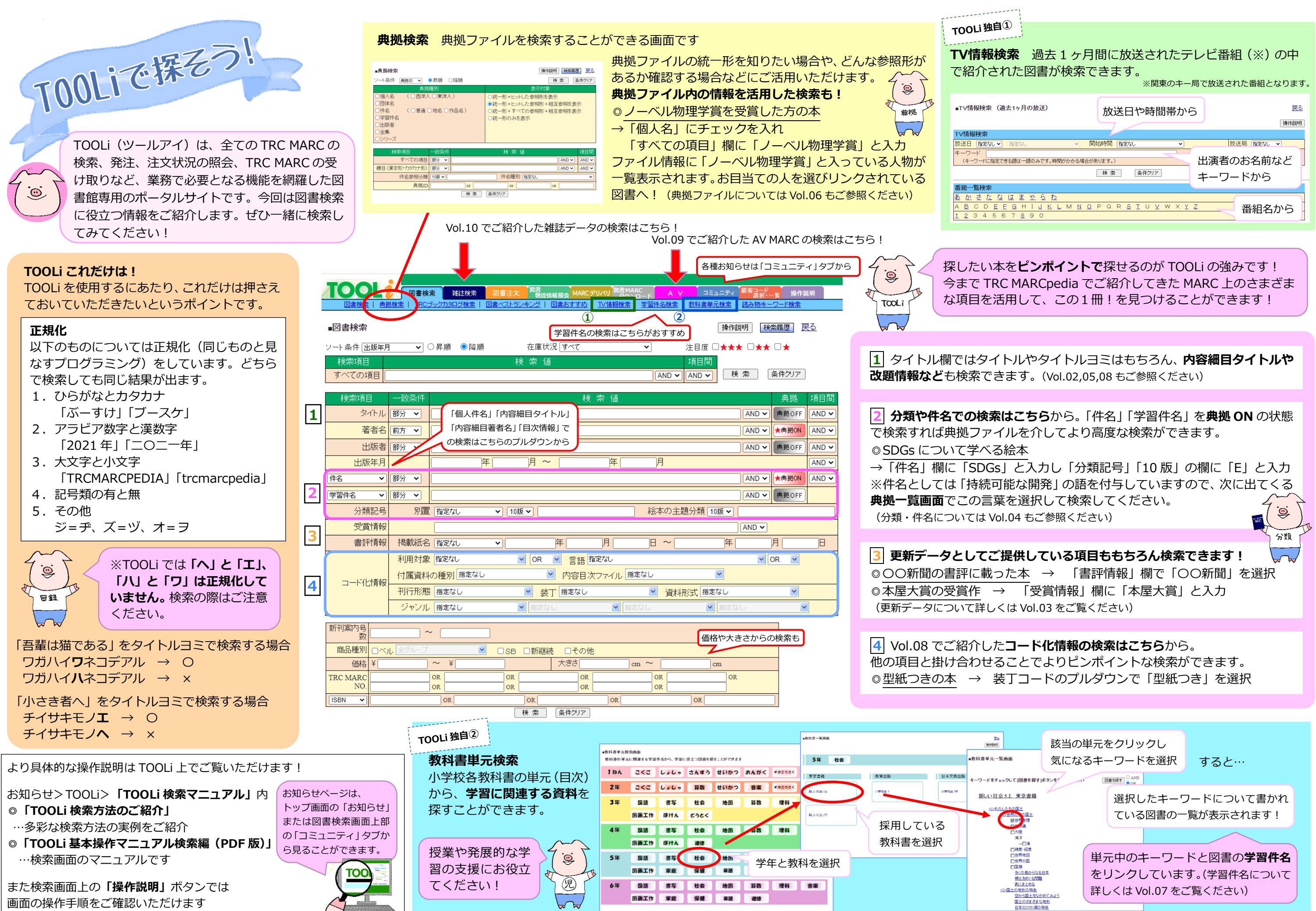